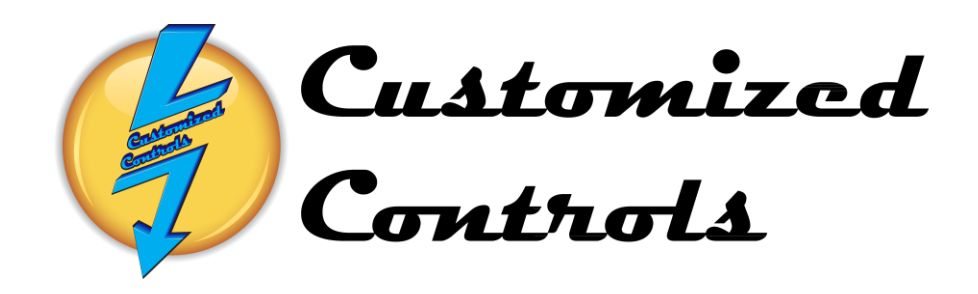

# Touchscreen Operation Manual

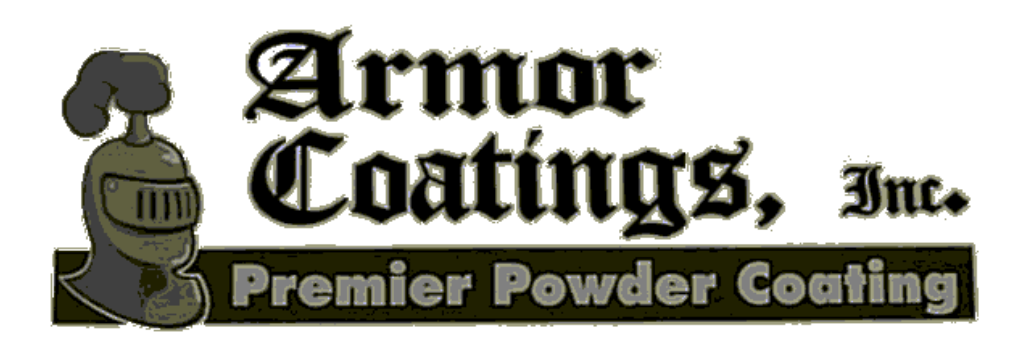

Horseheads, New York 14845 Contact Person: Phone Number: Job Number: 6046 CC Phone Number:

### INDEX

| Page |                                                             |
|------|-------------------------------------------------------------|
| 2    | Andersofie Stand Standing the Origin Weaker and Composition |
| 3    | Automatic Start-Starting the Oven, washer and Conveyor.     |
| 5    | Main Menu- Navigating to different Screens                  |
| 6    | Automatic Start-Starting the Combo Oven in Auto Mode.       |
| 8    | Automatic Start-Starting the Washer in Auto Mode.           |
| 10   | Automatic Start-Starting the Conveyor in Auto Mode.         |
| 12   | Manual Start-Starting the Combo Oven in Manual Mode.        |
| 14   | Manual Start-Starting the Washer in Manual Mode.            |
| 16   | Manual Start-Starting the Conveyor in Manual Mode.          |
| 17   | System Setpoints – Temperature and Speed Setpoints          |
| 18   | Combo Oven Burner Flame Safety Display                      |
| 19   | Washer Burner Flame Safety Display                          |
| 20   | Combo Oven Trend Screen                                     |
| 21   | Washer Trend Screen                                         |
| 22   | Alarm Master-Viewing Current and Acknowledged Alarms        |

24 Setting Master- Touchscreen Parameters

#### Automatic Mode-Starting of the SBS Powder Line System.

The System may be started from the **Auto Start Screen** accessed by depressing the **Auto Start** Function button in the bottom left corner of any screen.

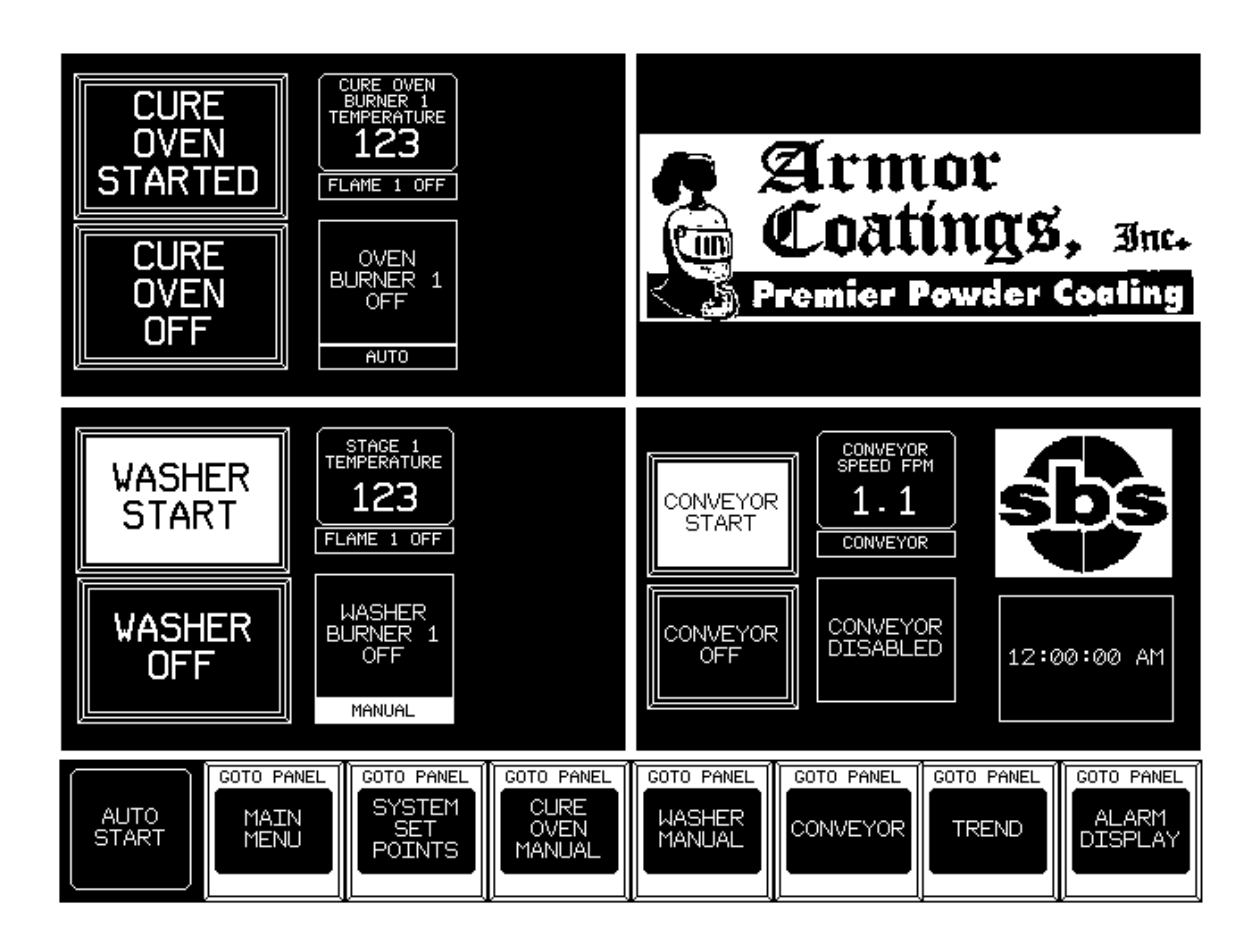

The Washer and Ovens must be in **Auto Mode** to be started Automatically, the Conveyor will not start Automatically but must be started separately.

If the Component is in **Auto** mode then the Burner Message will have a <u>Black</u> box and say Auto, if it is in **Manual** mode then the Message will have a <u>White</u> box and will say Manual. **Auto** and **Manual** modes must be toggled from individual **Manual Start** screens.

The **ComboOven** will start when the **Oven Start Button** is depressed if it is in **Auto** mode, all of the Oven components and fans will step start. The Honeywell controller will start the Burner Fan and following a Twelve-Minute Purge time, the burner will light.

The **Washer** will start when the **Washer Start Button** is depressed if it is in **Auto** mode. The Honeywell controller will start the Burner Fan and following a two and one-half Minute Purge time, the burner will light. The pump motors will not step-start until the process temperature in Stage 1 is above 100 degrees Fahrenheit.

#### Automatic Mode-Starting of the SBS Powder Line System.

All of the **Oven Indicator** will display the following States of the Oven Burner.

Oven Burner Off Oven Burner Sequence Started Oven Burner Purging Oven Burner Lighting Oven Burner Preheating Oven Burner Temperature OK Oven Burner Flame Disabled Oven Burner Temp Out of Range Oven Exhaust Cool Down Oven Burner Relay Alarm

The **Conveyor Indicator** displays the following States of the Conveyor.

Conveyor Disabled Conveyor Enabled Conveyor is Running Forward Conveyor is Running Reverse Conveyor Frequency Drive Faulted (Must Reset)

The Washer Burner Indicator displays the following States of the Washer Burner.

Washer Burner Off Washer Burner Staring Washer Burner Purging Washer Burner Lighting Washer Burner Preheating Washer Burner Temperature is OK Flame Enable Switch is Off Washer Exhaust Fans Cool Down Washer Burner Relay Alarm

To Stop the Combo Oven in Automatic Mode:

Depress the **Oven Stop Button**, the Oven burner will turn off but all of the Oven Fans will continue running until the Oven Temperature is Below 200 Degrees. When the Oven has completed its Cool-Down all Fans and Motors will turn off.

To Stop the Washer in Automatic Mode:

Depress the **Washer Stop Button**, the Washer Burner and Pumps will turn off but the Exhaust Fans will continue running for Ten Minutes to evacuate excess steam from the Washer.

#### Main Menu- Navigating to Different Screens

The function Keys are Located at the bottom of every screen.

They are used to navigate to all of the screens available.

The Main Menu Function Key will display a new window with 13 Function Keys.

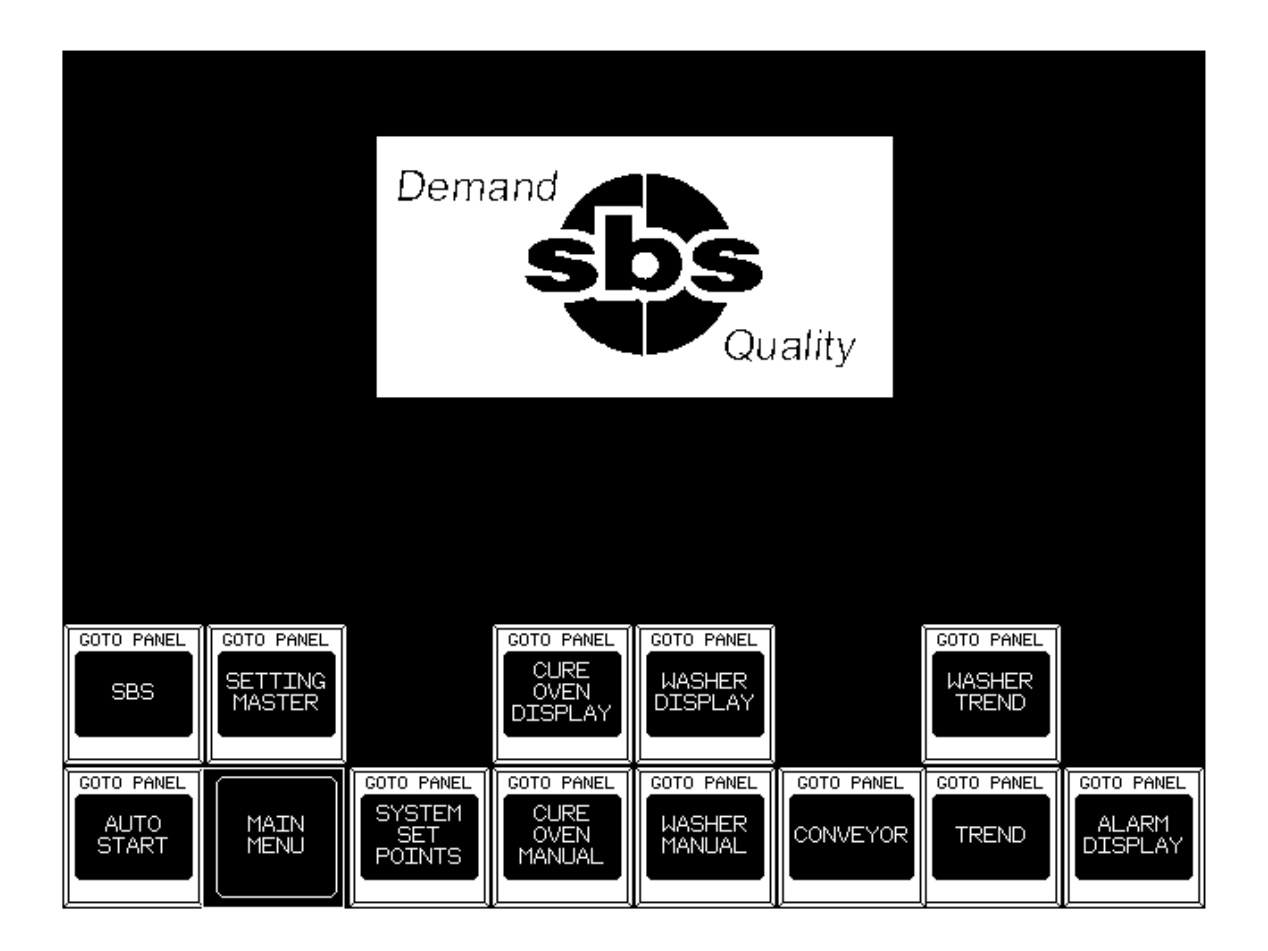

The Auto Start Selection will display the Auto Start Screen

The Main Menu Selection is the currently displayed Screen

The System Setpoints Selection displays the Setpoint Temperatures and Conveyor Speed.

The Oven Manual Selection will display the Oven Manual Screen

The Washer Manual Selection will display the Washer Manual Screen.

The Conveyor Selection will display the Conveyor Manual Screen.

The Trend Selection displays the Oven Trend Screen.

The Alarm Master Selection will display the Alarm Display Screen.

The SBS Selection will display the SBS Contact Information Screen.

The Oven Display Selection will display the Oven Flame Safety Display Screen.

The Washer Display Selection displays the Washer Flame Safety Display Screen.

The Washer Trend Selection displays the 8-Hour Trend Screen for the Washer.

The Settings Master Selection displays the Touchscreen Settings Screen.

#### Automatic Mode-Starting of the Powder Line Combo Oven

The Combo Oven may be started from the **Auto Start Screen** accessed by depressing the **Auto Start** Function button in the bottom left corner of any screen.

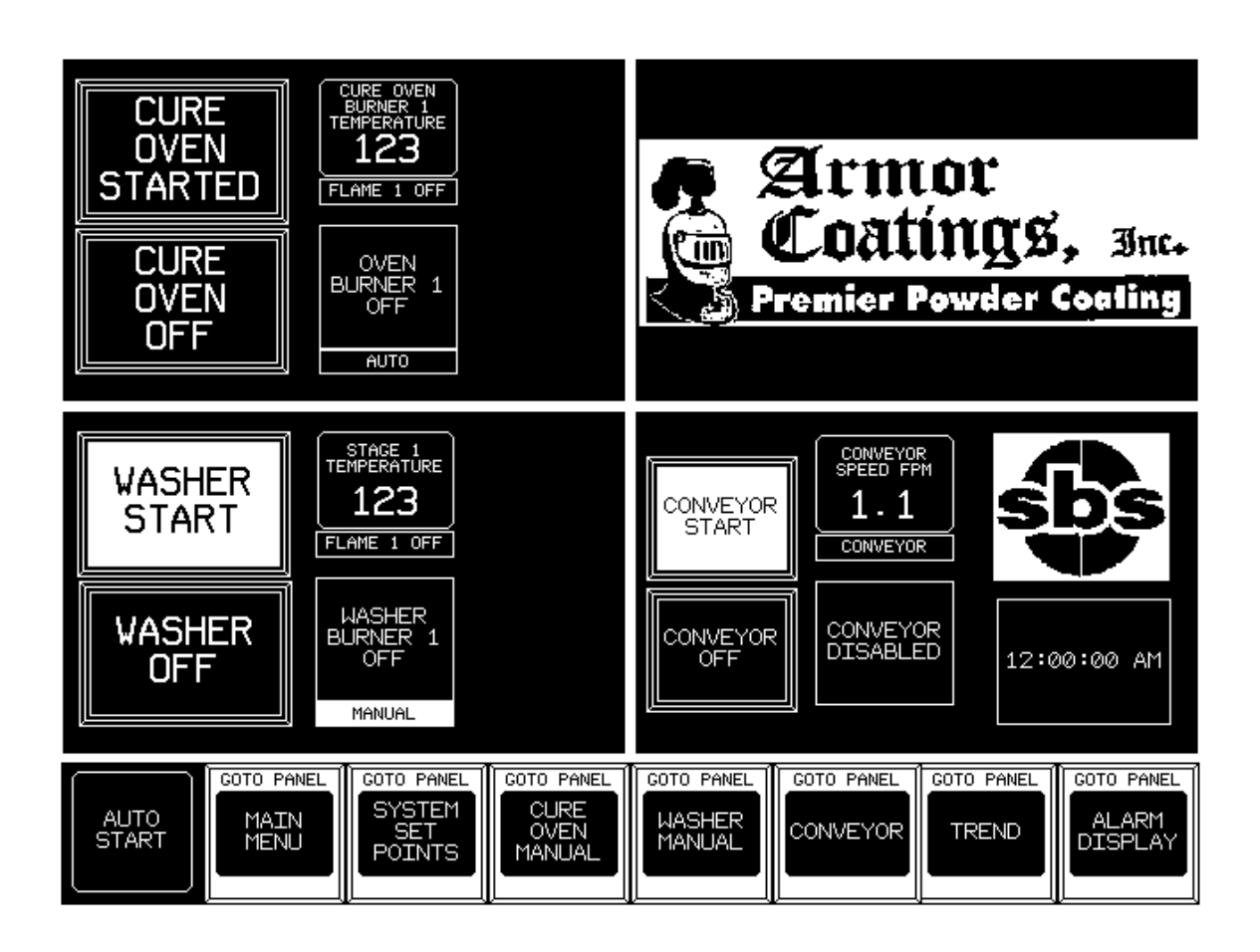

The Combo Oven must be in **Auto Mode** to be started automatically. If **Auto** is not displayed to the right of the **Start Button** then it must be toggled from **Manual** to **Auto**.

The Oven Start Button is depressed to Automatically start all of the Oven components.

**Started** will be displayed on the **Oven Start Button** and the burner will light following a **Twelve-Minute Purge**.

#### Automatic Mode-Starting of the Powder Line Combo Oven

The Combo Oven Indicator displays the following States of the Oven Burner. Oven Burner Off Oven Burner Started Oven Burner Purging Oven Burner Lighting Oven Burner Preheating Oven Burner Temperature OK Oven Burner Flame Disabled Oven Temp Setpoint Change Oven Exhaust Cool Down Oven Burner Relay Alarm

To Stop the Oven in Automatic Mode:

Depress the **Oven Stop Button**, the Oven burner will turn off but all of the Oven Fans will continue running until the Oven Temperature is Below 200 Degrees.

When the Oven has completed its Cool-Down all Fans and Motors will turn off.

The Current Oven Burner Temperatures are displayed to the right of the Start Button. The Oven Range of Temperature is 0 to 500 Degrees Fahrenheit.

After the Oven is started, all of the individual Fan Start Switches will display **Running**. When the Oven is Stopped all of the individual Fan Stop Switches will display **Stopped**.

#### Automatic Mode-Starting of the Powder Line Washer

The Washer may be started from the **Auto Start Screen** accessed by depressing the **Auto Start** Function button in the bottom left corner of any screen.

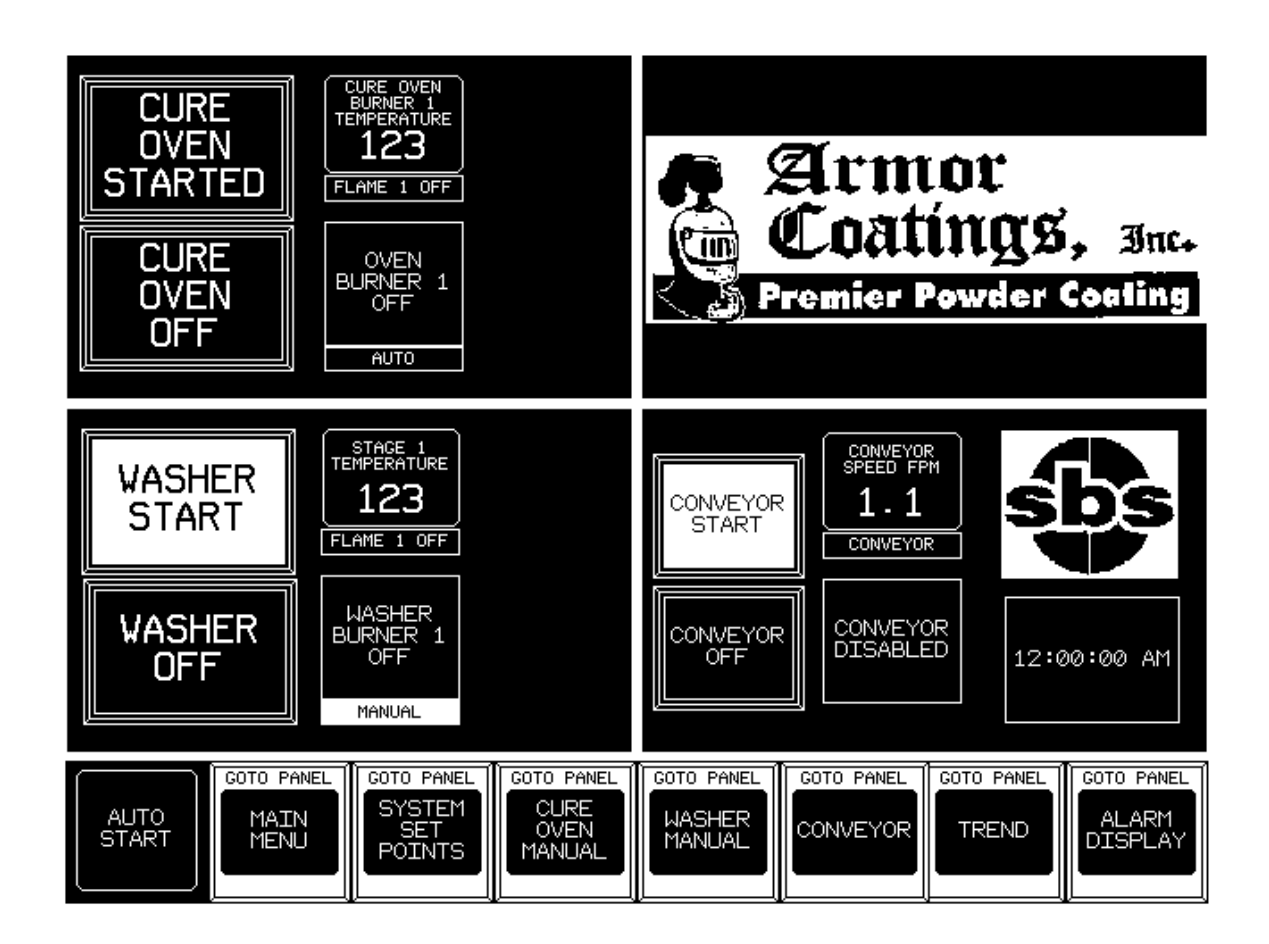

The Washer must be in Auto Mode to be started automatically.

If Auto is not displayed to the right of the Start Button then it must be toggled from Manual to Auto.

The **Washer Start Button** is depressed to **Automatically** start all of the Washer components.

**Started** will be displayed on the **Washer Start Button** and the burner will light but the pump motors will not step-start until the process temperature is above 100 Degrees Fahrenheit.

Armor Coatings Inc. Job Number 6046

#### **Automatic Mode-Starting of the Powder Line Washer**

The **Washer Burner Indicators** on the **Washer Display Screen** show the following States of the Washer Burners.

Washer Burner Off Washer Burner Starting Washer Burner Purging Washer Burner Lighting Washer Burner Preheating Washer Burner Temperature is OK Flame Enable Switch is Off Washer Exhaust Cool Down Washer Burner Relay Alarm

To Stop the Washer in Automatic Mode:

Depress the **Washer Stop Button**, the Washer Burners and pumps will turn off but the Exhaust Fans will continue running for Ten Minutes to evacuate excess steam from the Washer.

The Current Washer Stage 1 Temperature is displayed on the **Auto Start Screen** or the **System Setpoints Screen**.

The Washer Range of Temperature is 0 to 160 Degrees Fahrenheit.

After the Washer is started, all of the individual Pump and Fan Start Switches will display **Running**.

When the Washer is Stopped all of the individual Pump and Fan Stop Switches will display **Stopped**.

#### **Automatic Mode-Starting of the Powder Line Conveyor**

The Conveyor may be started from the **Auto Start Screen** accessed by depressing the **Auto Start** Function button in the bottom left corner of any screen.

The Conveyor can also be started from the **Conveyor Screen** accessed by depressing the **Conveyor** Function button in the bottom right corner of any screen.

The Conveyor will operate in **Auto Mode** or **Manual Mode** and may be started by depressing the **Start Button** on the **Conveyor Manual Screen** or the **Auto Start Screen**.

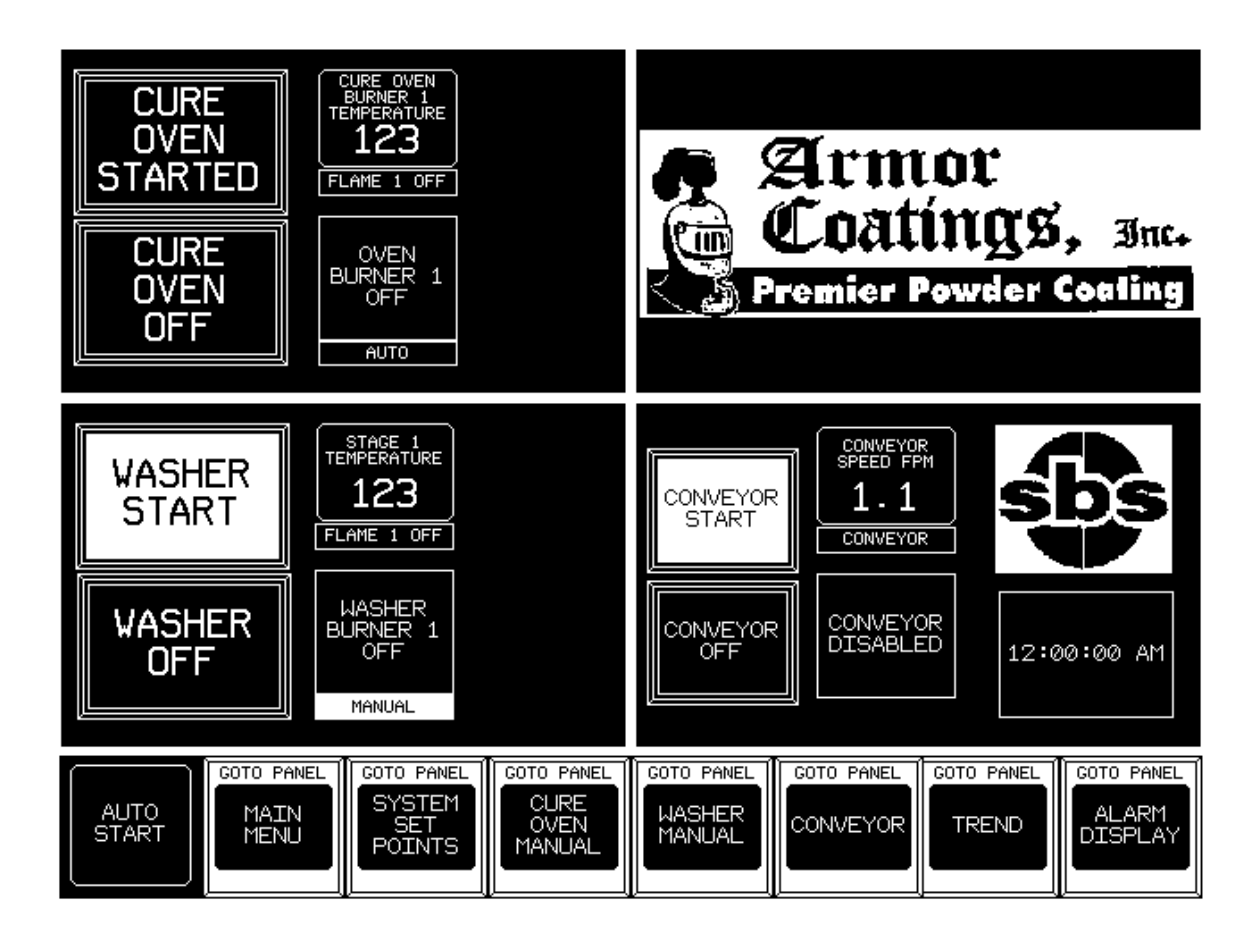

#### **Automatic Mode-Starting of the Powder Line Conveyor**

The **Conveyor Indicator** on the **Conveyor Manual Start Screen** shows the following States of the Conveyor.

Conveyor Contactor Disabled Conveyor Contactor Enabled Conveyor is Starting Conveyor Running Forward Conveyor Running Reverse Conveyor Drive Faulted

To Stop the Conveyor in Automatic Mode:

Depress the Conveyor Stop Button, the Conveyor will Coast to a Stop in 7 Seconds.

To Stop the Conveyor in an Emergency:

Depress any of the **Conveyor Stops** at their remote locations or at the Control Panel, the Conveyor will come to an immediate Stop. The **Stop Switch must then be Released** and the **Conveyor Contactor must be Reset** at the Control Panel before restarting the Conveyor.

The Current Conveyor Speed is displayed on the **Auto Start Screen**, the **Conveyor Manual Screen** or the **System Setpoints Screen**.

The Conveyor Range of Speed is 2.0 FPM to 6.0 FPM.

After the Conveyor is running, the Conveyor Message Box will Display **Conveyor Running Forward** and the **Conveyor Speed Display** will change from 0.0 to the Actual Running Speed.

#### Manual Mode-Starting of the Powder Line Combo Oven

The Combo Oven must be started from the **Auto Start Screen** accessed by depressing the **Auto Start** Function button in the bottom left corner of any screen. Individual motors may then be started from the **Combo Oven Manual Screen** accessed by depressing the **Oven Manual** Function button on the bottom of any screen.

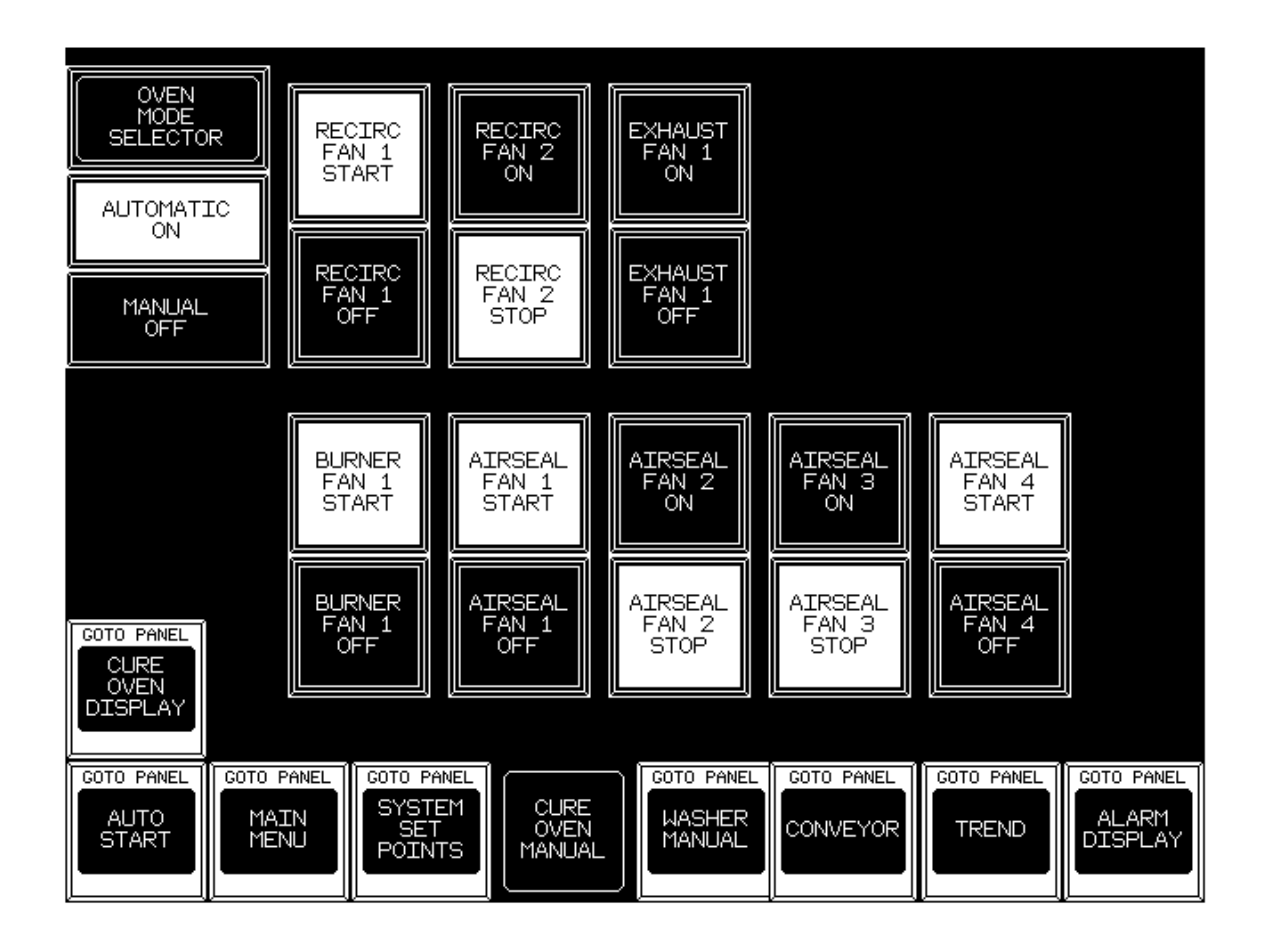

All components must be in **Manual Mode** to be started Manually. If **Manual** is not displayed and flashing on the left side of the screen then it must be toggled from the **Auto** to **Manual**.

The **Oven Start Button** on the **Auto Start Screen** must already be depressed to enable all of the Motors to be Manually toggled On or Off.

The Burner Flame Enable Switch must be in Disable Mode to Start the Burner Fan in Manual Mode.

After the individual Fans have started all of the individual Fan Start Switches will display **Running**.

When the Oven is Stopped all of the individual Fan Stop Switches will display Stopped.

Armor Coatings Inc. Job Number 6046

#### Manual Mode-Starting of the Powder Line Combo Oven

**Recirculation Fan 1** can be started when the button is <u>White</u> and the word **Start** is displayed.

**Recirculation Fan 1** can be stopped when the button is <u>White</u> and the word **Stop** is displayed.

**Recirculation Fan 2** can be started when the button is <u>White</u> and the word **Start** is displayed.

**Recirculation Fan 2** can be stopped when the button is <u>White</u> and the word **Stop** is displayed.

**Exhaust Fan** can be started when the button is <u>White</u> and the word **Start** is displayed. **Exhaust Fan** can be stopped when the button is <u>White</u> and the word **Stop** is displayed.

**Burner Fan 1** can be started when the button is <u>White</u> and the word **Start** is displayed. **Burner Fan 1** can be stopped when the button is <u>White</u> and the word **Stop** is displayed.

Airseal Fan 1 can be started when the button is <u>White</u> and the word **Start** is displayed. Airseal Fan 1 can be stopped when the button is <u>White</u> and the word **Stop** is displayed.

Airseal Fan 2 can be started when the button is <u>White</u> and the word **Start** is displayed. Airseal Fan 2 can be stopped when the button is <u>White</u> and the word **Stop** is displayed.

Airseal Fan 3 can be started when the button is <u>White</u> and the word **Start** is displayed. Airseal Fan 3 can be stopped when the button is <u>White</u> and the word **Stop** is displayed.

Airseal Fan 4 can be started when the button is <u>White</u> and the word **Start** is displayed. Airseal Fan 4 can be stopped when the button is <u>White</u> and the word **Stop** is displayed.

To Stop the Oven in Manual Mode:

Depress the **Oven Stop Button**, <u>all of the Oven Fans will continue running until the Oven</u> <u>Temperature is Below 200 Degrees.</u>

When the Oven has Completed its Cool-Down all Fans and Motors will turn off.

The Current Oven Temperature is displayed below the Start/Stop Buttons. The Oven Range of Temperature is 0 to 500 Degrees Fahrenheit.

After Oven is started, all of the individual Fan Start Switches will display **Running**. When the Oven is Stopped all of the individual Fan Stop Switches will display **Stopped**.

#### Manual Mode-Starting of the Powder Line Washer

The Washer must be started from the **Auto Start Screen** accessed by depressing the **Auto Start** Function button in the bottom left corner of any screen. Individual motors may then be started from the **Washer Manual** Screen accessed by depressing the **Washer** Function button on the bottom of any screen.

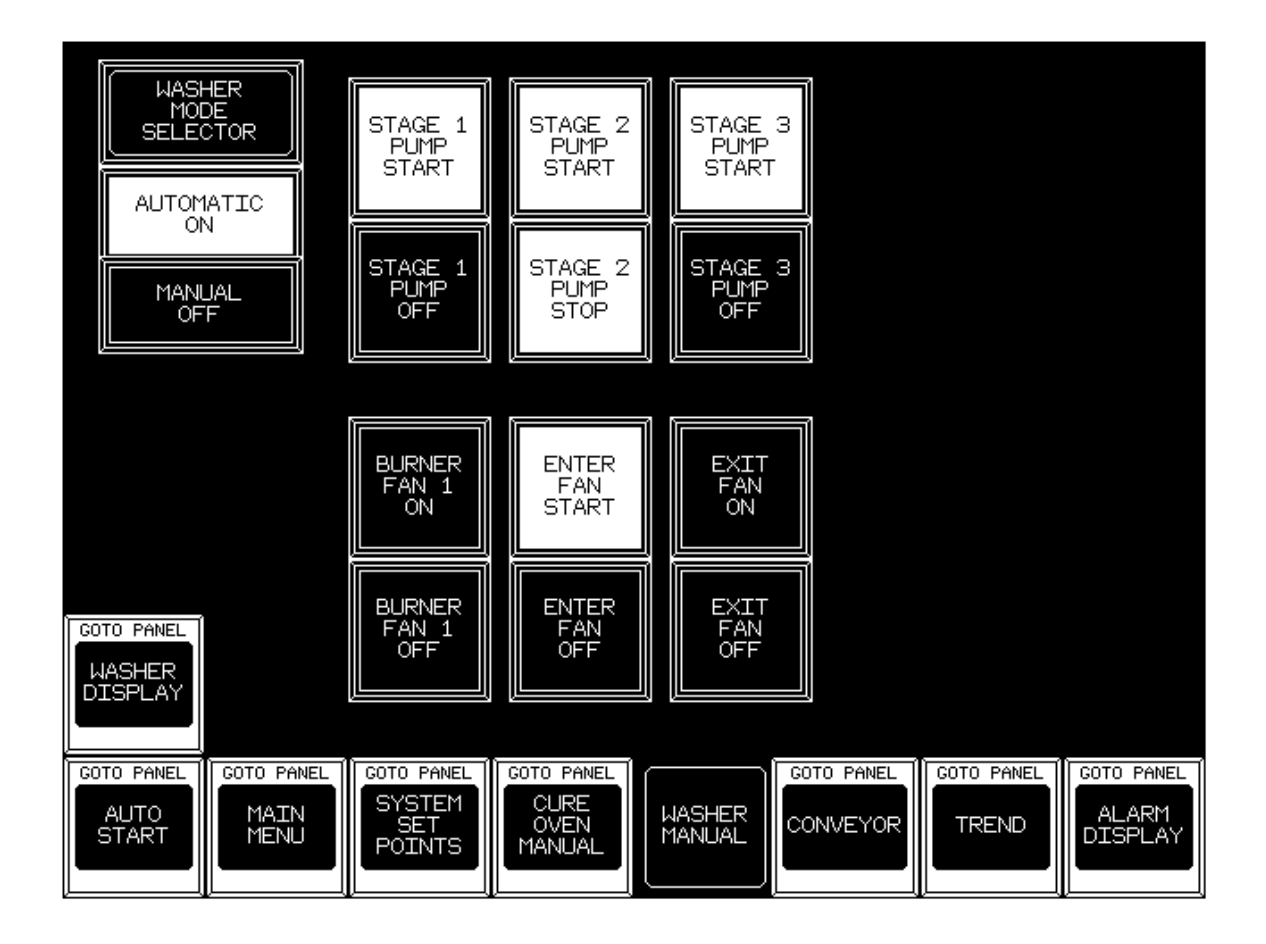

All components must be in **Manual Mode** to be started Manually. If **Manual** is not displayed in the box on the right of the screen then it must be toggled from the **Auto** to **Manual**.

The **Washer Start Button** on the **Auto Start Screen** must be depressed to enable all of the Motors to be Manually toggled On or Off.

# The Burner Flame Enable Switch must be in Disable Mode to Start the Burner Fan in Manual Mode.

After the individual Pumps and Fans have started all of the individual Start Switches will display **Running**.

When the Washer is Stopped all of the individual Stop Switches will display Stopped.

#### Manual Mode-Starting of the Powder Line Washer

**Stage 1 Pump** can be started when the button is <u>White</u> and the word **Start** is displayed. **Stage 1 Pump** can be stopped when the button is <u>White</u> and the word **Stop** is displayed.

**Stage 2 Pump** can be started when the button is <u>White</u> and the word **Start** is displayed. **Stage 2 Pump** can be stopped when the button is <u>White</u> and the word **Stop** is displayed.

**Stage 3 Pump** can be started when the button is <u>White</u> and the word **Start** is displayed. **Stage 3 Pump** can be stopped when the button is <u>White</u> and the word **Stop** is displayed.

Entrance Exhaust Fan can be started when the button is <u>White</u> and the word Start is displayed.

Entrance Exhaust Fan can be stopped when the button is <u>White</u> and the word **Stop** is displayed.

**Exit Exhaust Fan** can be started when the button is <u>White</u> and the word **Start** is displayed.

**Exit Exhaust Fan** can be stopped when the button is <u>White</u> and the word **Stop** is displayed.

**Burner 1 CAB** can be started when the button is <u>White</u> and the word **Start** is displayed. **Burner 1 CAB** can be stopped when the button is <u>White</u> and the word **Stop** is displayed.

To Stop the Washer in Manual Mode:

Depress the **Washer Stop Button**, <u>all of the Washer Pumps</u> and Burners will stop but the Exhaust Fans will continue running for Ten Minutes to evacuate excess Steam from the Washer.

#### Manual Mode-Starting of the Powder Line Conveyor

The Conveyor can be started from the **Conveyor Screen** accessed by depressing the **Conveyor** Function button in the bottom right corner of any screen.

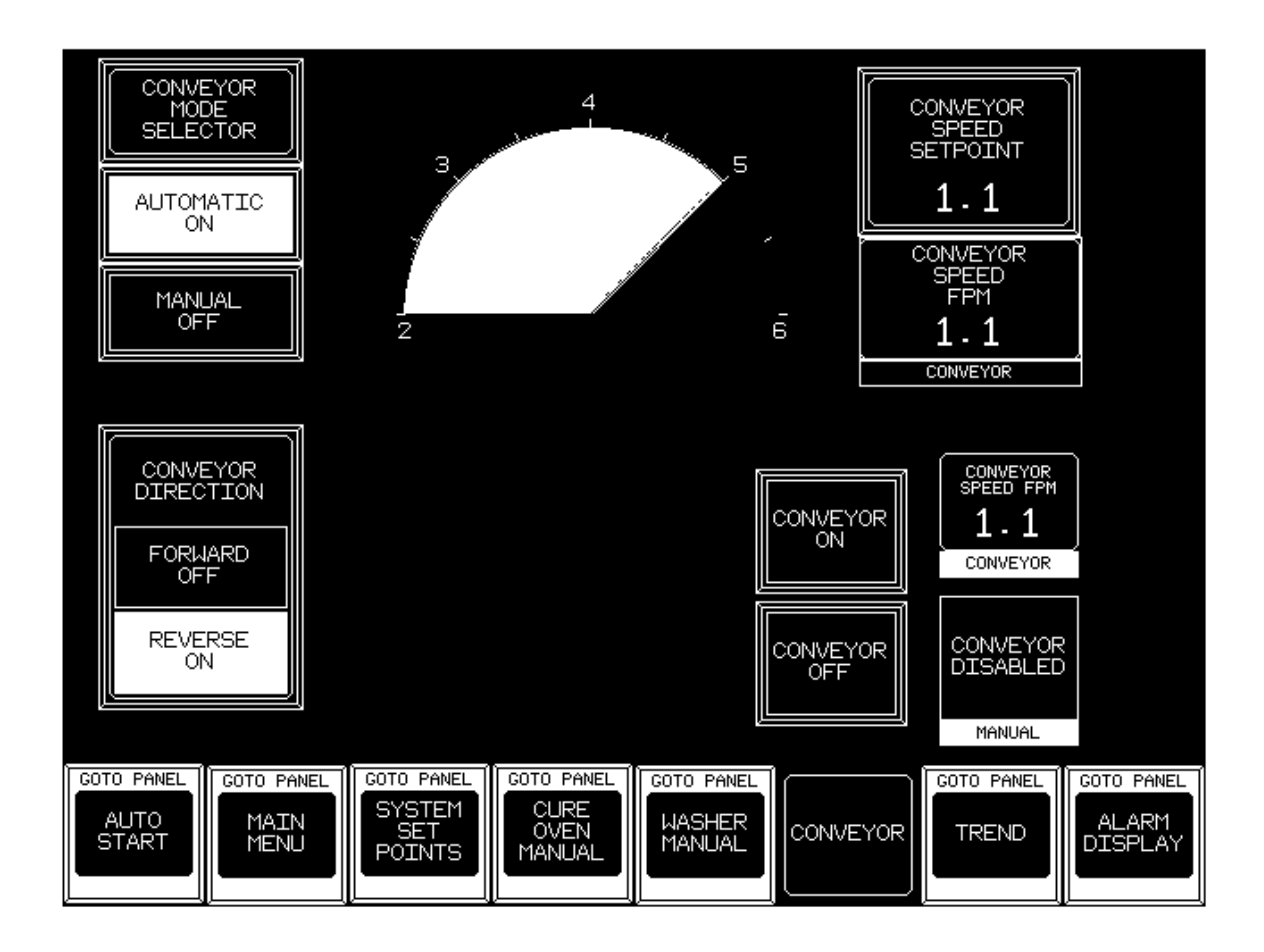

The Current Conveyor Speed is displayed on the Auto Start Screen or the Conveyor Manual Screen.

The Conveyor Range of Speed is 2.0 FPM to 6.0 FPM.

After the Conveyor is running, the Conveyor Message Box will Display **Conveyor Running Forward** and the **Conveyor Speed Display** will change from 0.0 to the Actual Running Speed.

The **Conveyor Indicator** on the **Conveyor Manual Start Screen** shows the following States of the Conveyor.

Conveyor Contactor Disabled Conveyor Contactor Enabled Conveyor is Starting Conveyor Running Forward Conveyor Drive Faulted

Armor Coatings Inc. Job Number 6046

## System Setpoints-Entering New Setpoint Variables

The status of the System Temperature Setpoints and Current operating Temperatures are viewed by depressing the **System Setpoints** Button.

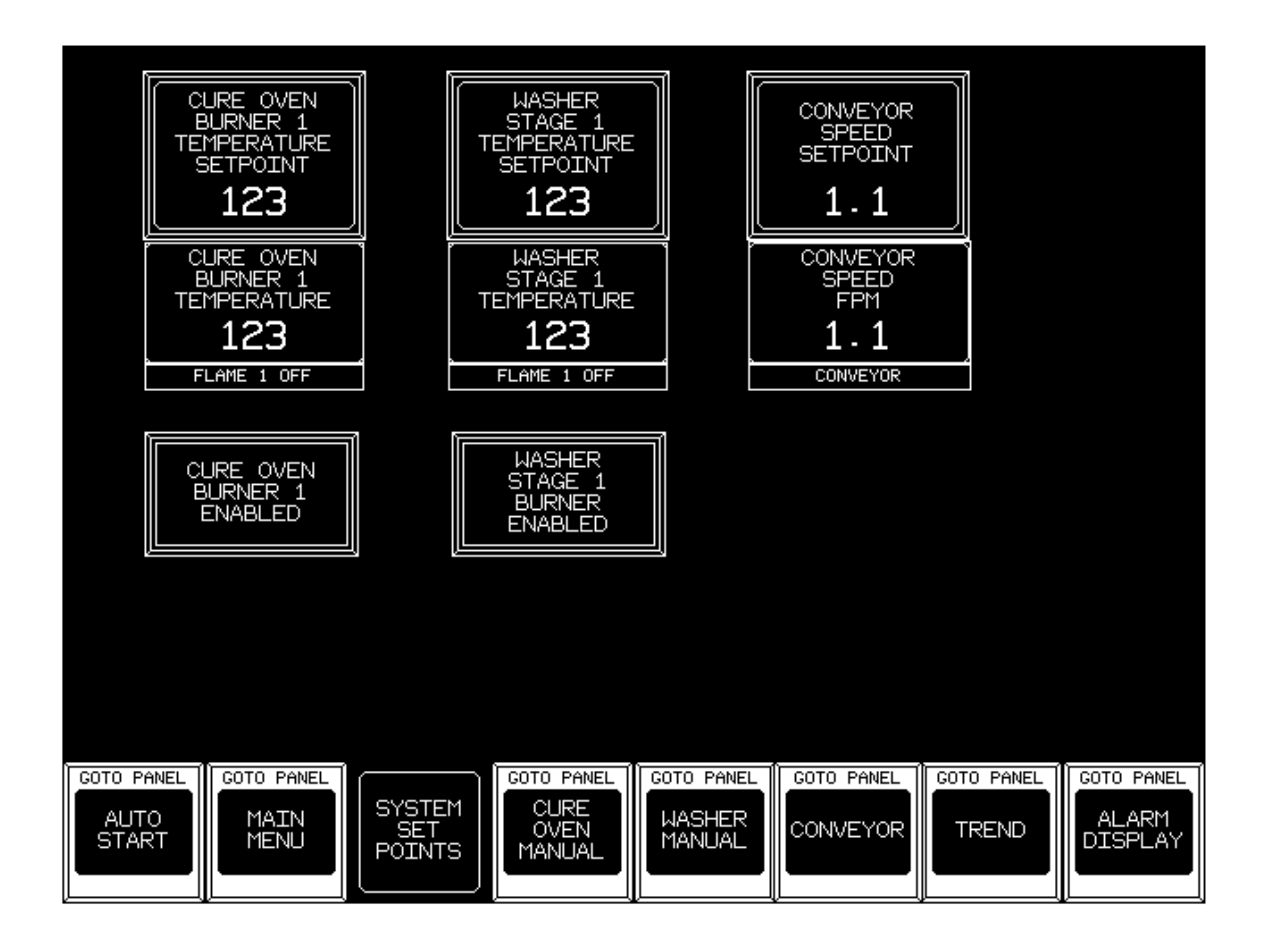

A new Temperature Setpoint can be entered by depressing any of the Oven or Washer Temperature Setpoint buttons above the Current Setpoint Temperature.

A new Setpoint can be entered when the Keypad window is displayed

The Combo Oven Setpoint parameters are between 0 and 600 Degrees Fahrenheit.

The Washer Setpoint parameters are between 0 and 160 Degrees Fahrenheit.

The Conveyor Setpoint parameters are between 2.0 and 6.0 Feet Per Minute.

#### **Oven Display-Viewing the Combo Oven Burner Flame Safety**

By pressing the **Oven Display** Selection from the **Main Menu** screen you can monitor the status of the **Combo Oven Burner Flame Safety**.

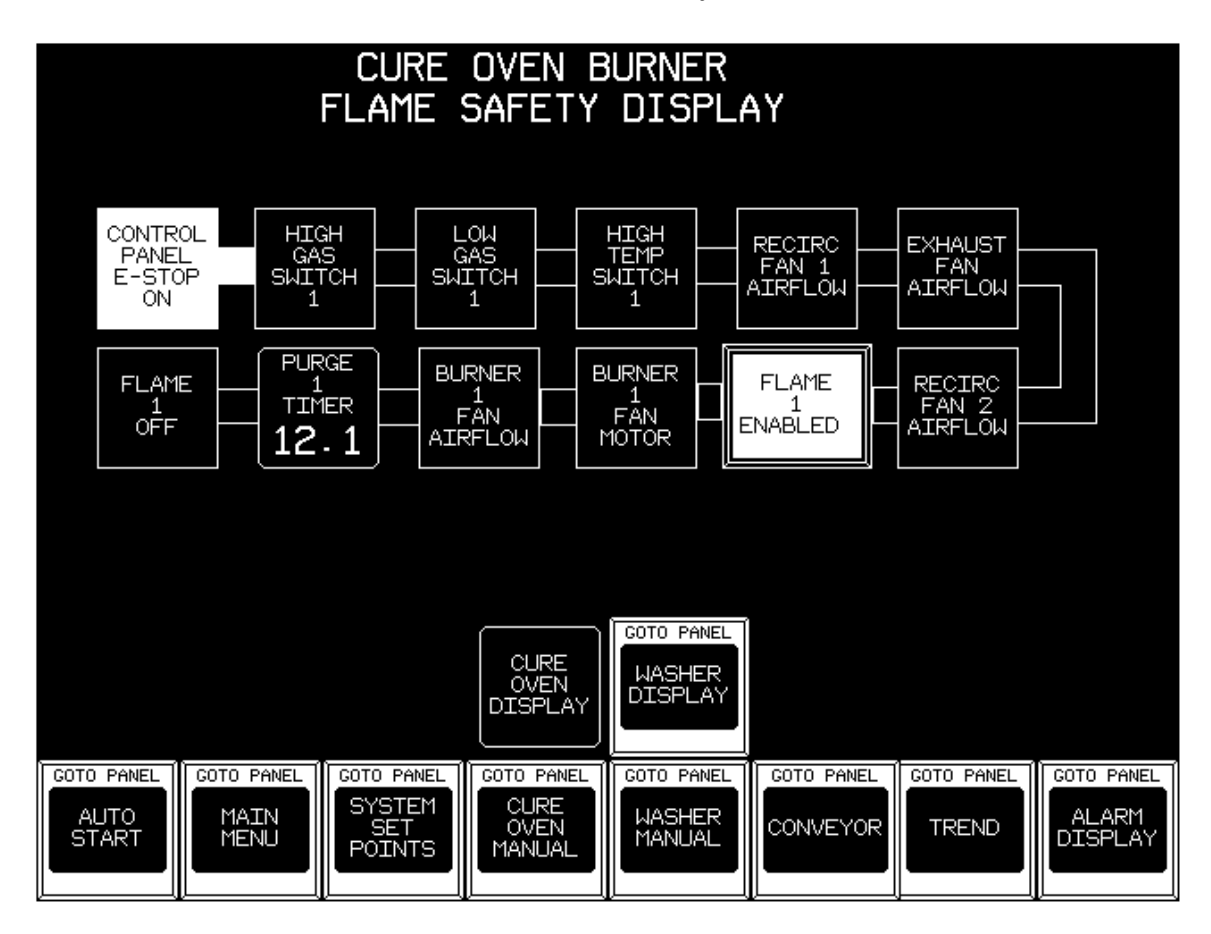

Each of the Flame Safeties are field wired in series, hence each must turn <u>White</u> on the Display Screen sequentially starting from the **Emergency Stop Input, Master Control**.

If both **Gas Pressures** are in range then the Display will be <u>White</u> up to the **High Temperature Switch**.

A Black **High Temperature Switch** indicates that it must be reset, it is located next to the Oven burner on top of the Oven.

As each Oven Fan is turned on its Airflow Switch will turn White.

The Individual Burners may be disabled by depressing the **Flame Enable/Disable** buttons.

The **Purge Time** remaining will be displayed when all of the **Flame Safeties** are made.

The **Oven Burner Flame Off** will turn <u>White</u> and display a Flame which indicates the Current Flame Output when a **Main Flame** is detected.

Armor Coatings Inc. Job Number 6046

#### Washer Display-Viewing the Washer Burner Flame Safety

By pressing the **Washer Display** Selection from the **Main Menu** screen you can monitor the status of the **Washer Burner Flame Safety**.

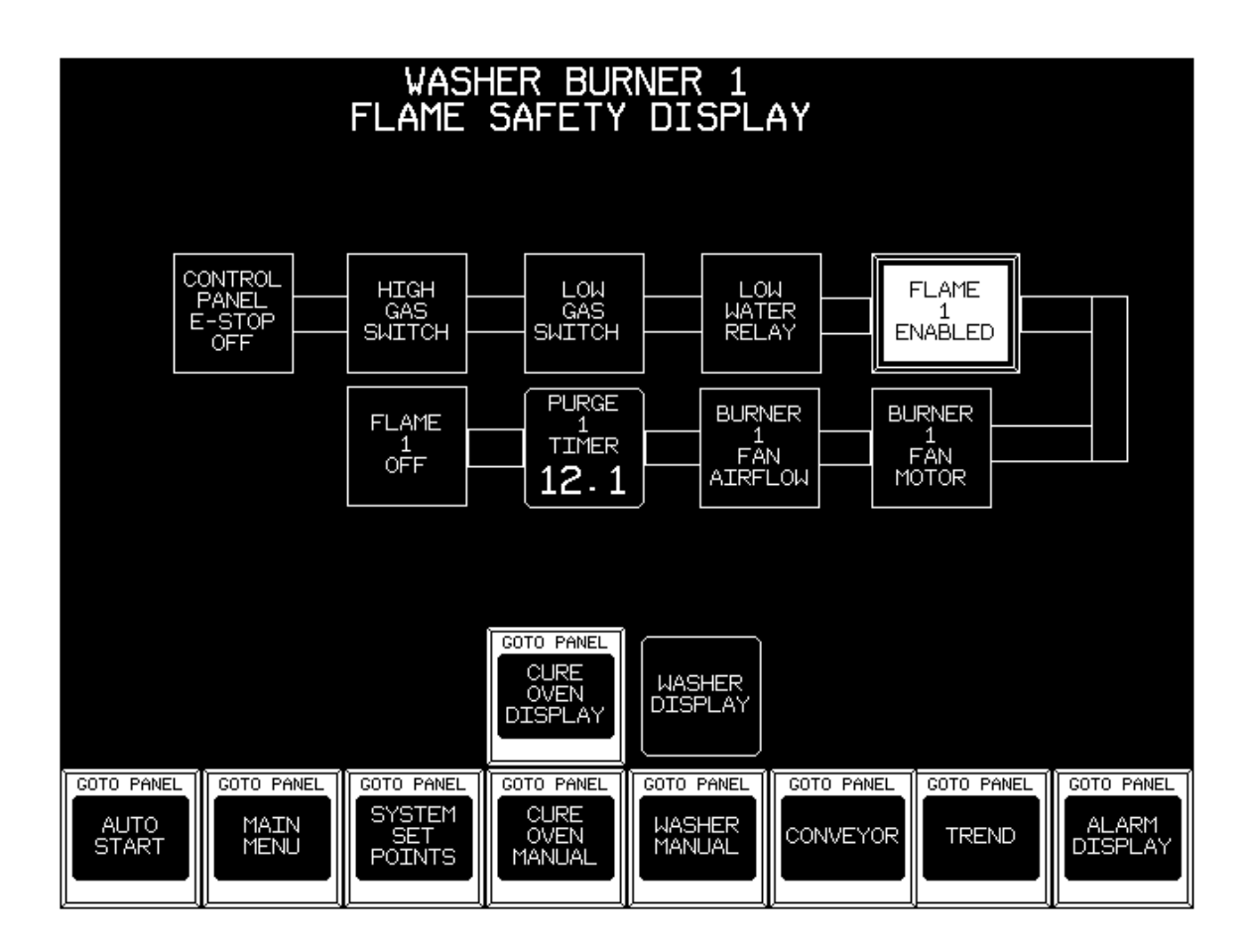

Each of the Flame Safeties are field wired in series, hence each must turn <u>White</u> on the Display Screen sequentially starting from the **Emergency Stop**.

If both **Gas Pressures** are in range then the Display will be <u>White</u> up to the **Low Water Switch**.

A Black **Low Water Switch** indicates that the Water in that Stage is too low to operate the Burner, it is located on top of the side tank and the Probe is in the Solution .

The Individual Burners may be disabled by depressing the **Flame Enable** buttons.

As each Burner Fan is turned on its Airflow Switch will turn White.

The **Purge Time** remaining will be displayed when all of the **Flame Safeties** are made.

# **Oven Trend Display**

The status of the Combo Oven Temperature and Setpoint is viewed on a Trend by depressing the **Trend** Button from any screen.

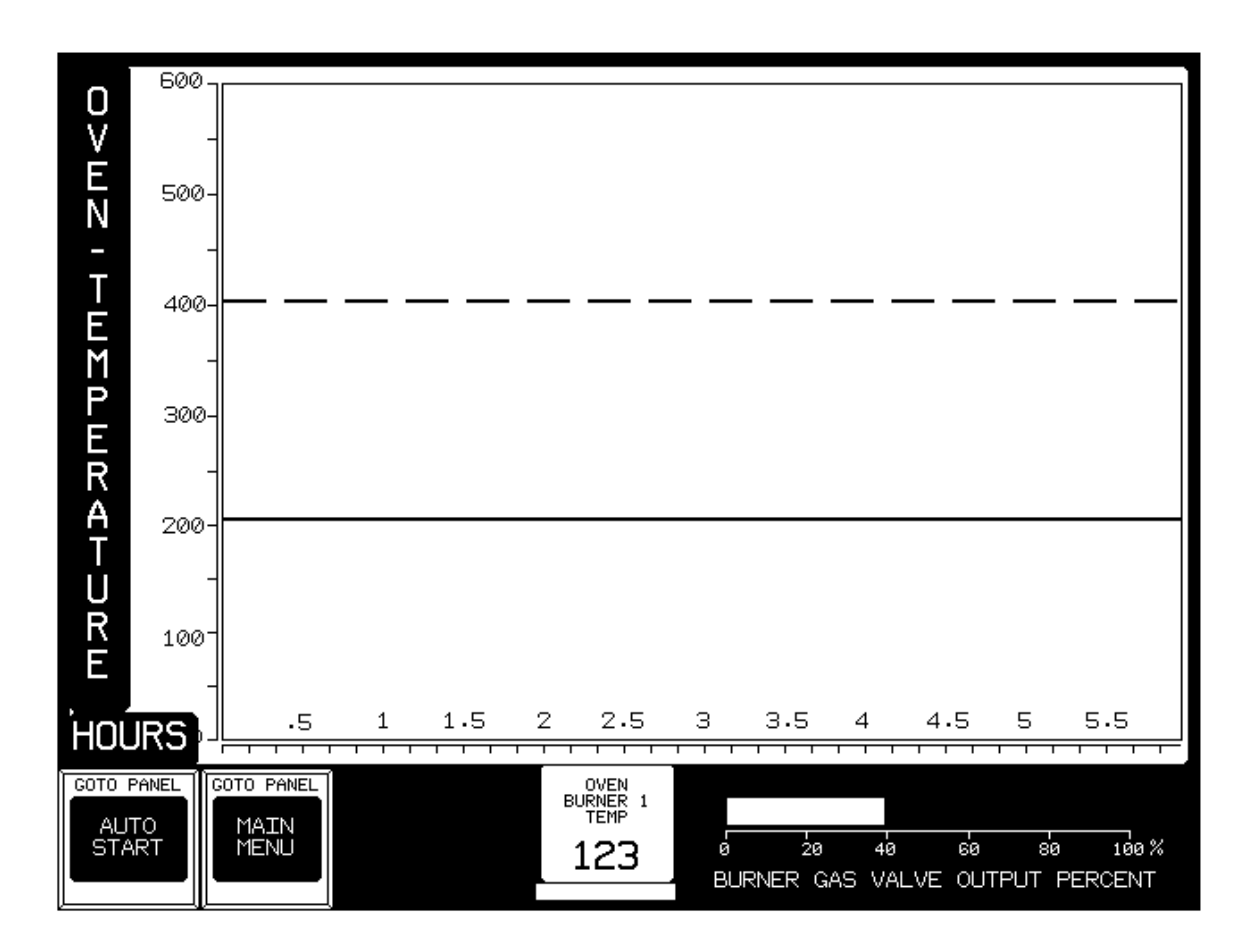

The recorded Temperatures move from **Right** to **Left** the way a Chart recorder operates.

The Temperatures and Setpoints are displayed in a Six-Hour time span and may only be viewed while they are displayed.

The Trend Display will update every Two Minutes.

The **Burner 1 Temperature** is Displayed with a **Black Line**. The **Burner 1 Setpoint** Temperature is Displayed with a **Dashed Black Line**.

# Washer Trend Display

The status of the **Stage 1** Temperature and Setpoint is viewed on a Six-Hour Trend by depressing the **Washer Trend** Button from the **Main Menu** screen.

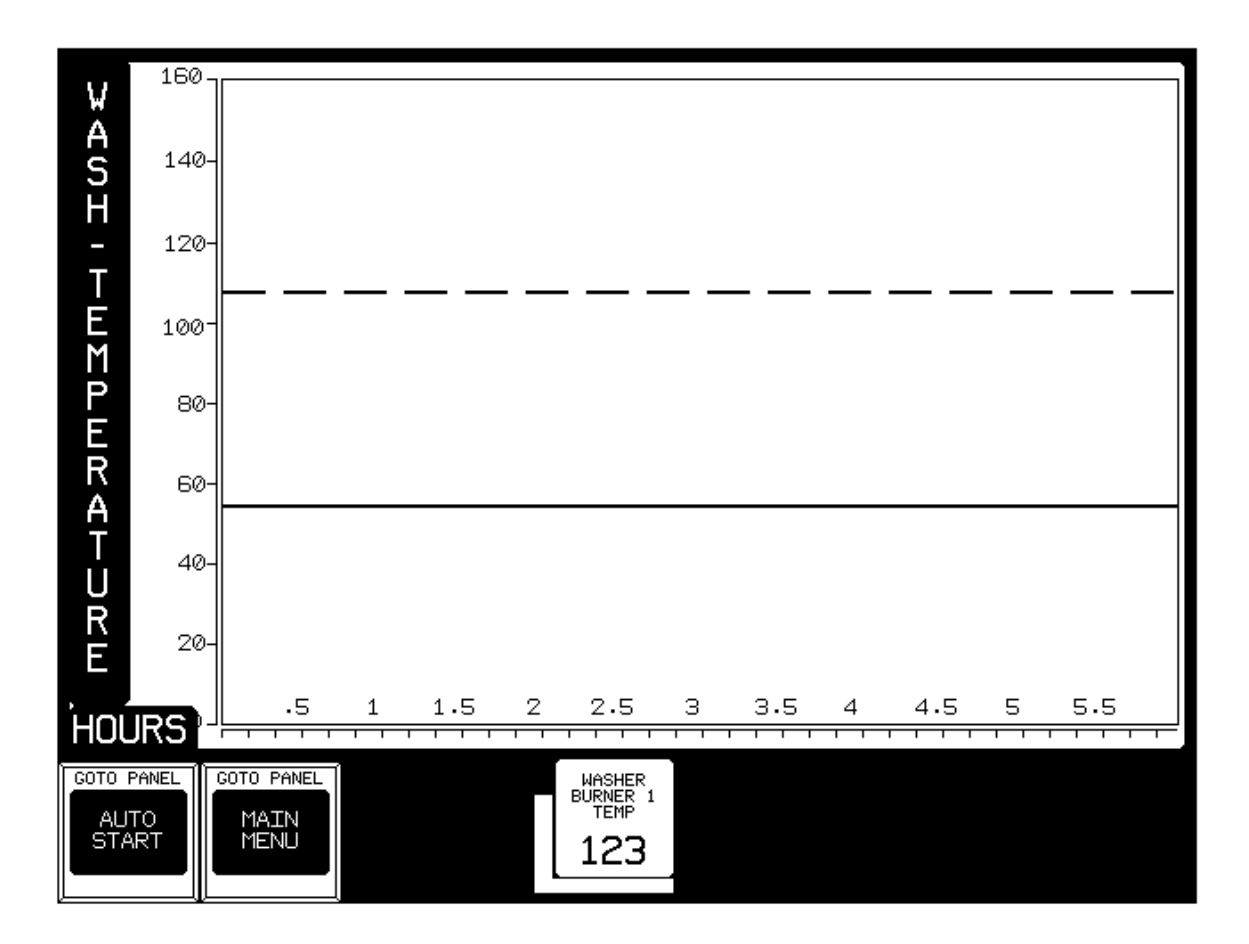

The recorded Temperatures move from **Right** to **Left** the way a Chart recorder operates.

The Temperatures and Setpoints are displayed in an Six-Hour time span.

The Trend Display will update every Two Minutes.

The **Stage 1 Temperature** is Displayed with a **Black Line**. The **Stage 1 Setpoint** Temperature is Displayed with a **Dashed Black Line**.

#### **Alarms-Viewing Current and Acknowledged Alarms**

When a new alarm occurs the Alarm Master Screen is Automatically Displayed. Depressing the **Alarm Master** from any screen will access the Alarm Screen.

#### **IMPORTANT!**

If an Alarm is Acknowledged with the **Acknowledge All** Button the PLC will Ignore the Alarm and the Beacon will turn Off.

If an Alarm is Reset with the **Reset All** Button then if the Alarm is still Active it will reactivate the Alarm Screen and Beacon and will be displayed again, if it is not still Active then it will not be displayed again.

| ALARM DISPLAY                                                                                                    |                            |  |  |  |
|----------------------------------------------------------------------------------------------------|----------------------------|--|--|--|
| -TRIGGERED ALARM- 123456789012345678901234567890123456789012345678901234567                                                          | 89012345678                |  |  |  |
| -ACKNOWLEGED ALARM- 12345678901234567890123456789012345678901234567                                                                  | 89012345678                |  |  |  |
| CLEARED ALARN123456789012345678901234567890123456789012345678901234567                                                               | 89012345678                |  |  |  |
| -TRIGGERED ALARM- 12345678901234567890123456789012345678901234567                                                                    | 89012345678                |  |  |  |
| -ACKNWLEGED ALARM- 123456789012345678901234567890123456789012345678901234567                                                         | 89012345678                |  |  |  |
| - TLEARED ALARIT 123436/030123436/030123436/030123436/030123436/<br>- TREARED ALARIT 123436/030123456/030123436/030123436/030123436/ | 8901234367q<br>8901284567g |  |  |  |
|                                                                                                    |                            |  |  |  |
| -CLEARED ALARM- 12345678901234567890123456789012345678901234567                                                                      | 89012345678                |  |  |  |
| -TRIGGERED ALARM- 12345678901234567890123456789012345678901234567                                                                    | 89012345678                |  |  |  |
| ACKNOWLEGED ALARM- 123456789012345678901234567890123456789012345678901234567                                                         | 89012345678                |  |  |  |
| -CLEARED ALARN- 12345678901234567890123456789012345678901234567                                                                      | 89012345678                |  |  |  |
| - TRIGGERED ALARM- 12345678901234567890123456789012345678901234567                                                                   | 89012345678                |  |  |  |
| -ACKNUMLEGED ALARTI- 12345678901234567890123456789012345678901234567890123456                                                        | 83012345678<br>00012245678 |  |  |  |
| - CLEARED ALART 123430703012343070301234307030123430703012343070301234307                                                            | 89012345679<br>89012845679 |  |  |  |
| -ACKNONLEGED ALARM- 123455783012845578301284557830128455783012845578301284557                                                        |                            |  |  |  |
| -CLEARED ALARM- 12345678901234567890123456789012345678901234567                                                                      | 89012345678                |  |  |  |
| TRIGGERED ALARM- 12345678901234567890123456789012345678901234567                                                                     | 89012345678                |  |  |  |
| ACKNOWLEGED ALARM- 123456789012345678901234567890123456789012345678901234567                                                         | 89012345678                |  |  |  |
| CLEARED ALARM- 123456789012345678901234567890123456789012345678901234567                                                             | 89012345678                |  |  |  |
| - IRIGGERED ALARM- IZ345678901234567890123456789012345678901234567890123456                                                          | 89012345678                |  |  |  |
| [-AUKNUWLEGED ALARN- 12345678901234567890123456789012345678901234567890123456789012345678901234567890123456789                       |                            |  |  |  |
|                                                                                                    |                            |  |  |  |
|                                                                                                    |                            |  |  |  |
|                                                                                                    |                            |  |  |  |
|                                                                                                    | 00 AM                      |  |  |  |
| TOUCH ALARMS TO ACTIVATE 12:                                                                                                    | 00 AM                      |  |  |  |
| TOUCH ALARMS TO ACTIVATE 12:                                                                                                    | 00 AM                      |  |  |  |
| TOUCH ALARMS TO ACTIVATE 12:                                                                                                    |                            |  |  |  |
| TOUCH ALARMS TO ACTIVATE 12:                                                                                                    | 00 AM                      |  |  |  |
| TOUCH ALARMS TO ACTIVATE 12:                                                                                                    | 00 AM                      |  |  |  |
| TOUCH ALARMS TO ACTIVATE 12:                                                                                                    | 00 AM                      |  |  |  |

#### **Alarm Messages- Currently Programmed Alarms**

Currently Programmed Alarm are:

#### **Combo Oven**

Oven Recirculation Fan 1 Airflow Alarm Oven Recirculation Fan 2 Airflow Alarm Oven Exhaust Fan Airflow Alarm Oven Burner Fan 1 Airflow Alarm Oven Recirculation Fan 1 Contactor Overload Alarm Oven Recirculation Fan 2 Contactor Overload Alarm Oven Exhaust Fan Contactor Overload Alarm Oven Burner Fan 1 Contactor Overload Alarm Oven Burner 1 High Gas Pressure Alarm Oven Burner 1 High Gas Pressure Alarm Oven Burner 1 High Temperature Limit Switch Alarm Oven Burner 1 Honeywell Control Relay Alarm Oven Burner 1 Temperature Input Error Oven Burner 1 High Temperature Flame Off Alarm

#### Conveyor

Conveyor Frequency Drive Faulted (Must Reset)

#### Washer

Washer Stage 1 Pump Contactor Overload Alarm Washer Stage 2 Pump Contactor Overload Alarm Washer Stage 3 Pump Contactor Overload Alarm Washer Stage 1 Burner Fan Contactor Overload Alarm Washer Entrance Exhaust Fan Contactor Overload Alarm Washer Exit Exhaust Fan Contactor Overload Alarm Washer Stage 1 High Gas Pressure Alarm Washer Stage 1 Low Gas Pressure Alarm Washer Stage 1 Low Water Alarm Washer Stage 1 Honeywell Control Relay Alarm Washer Stage 1 Temperature Input Error Alarm Washer Stage 1 Temperature Input Error Alarm Washer Stage 1 High Temperature Burner Off Alarm

#### **Setting Master-Touchscreen Settings**

Pressing the **Setting Master** Selection from the **Main Menu** screen displays the settings for the Touchscreen.

![](_page_23_Figure_2.jpeg)

The Time used on the Touchscreen Displays as well as the Alarm Message Time Stamps are set using the **System Hour**, **System Minute** and **System Seconds** input buttons.

The Date used on the Touchscreen Displays as well as the Alarm Message Date Stamps are set using the **System Year**, **System Month** and **System Day** input buttons.

The Contrast used on all the Screens is set using the System Contrast input button.